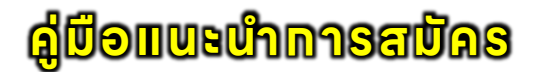

วิศวทรรมโยธา โครงทารรับตรง

1. หน้าแรก ระบบรับสมัครเข้าศึกษา วิศวกรรมโยธา โครงการรับตรง (ดังรูปที่ 1) เข้าถึงผ่าน Link URL: https://www.tcas.cmru.ac.th

้ผู้สมัครสามารถศึกษา และตรวจสอบข้อมูลการสมัคร ดังนี้

- รายละเอียด และประทาศรับสมัคร
- ทำหนดทารรับสมัคร
- ข้อมูลผู้สมัคร
- คู่มือแนะนำการสมัคร
- สถิติการสมัคร และชำระเงินค่าสมัคร
- ช่องทางสื่อสาร สอบดามรายละเอียดเพิ่มเติม

|                                                    | วิศวทรร                      | มโยธา โครงการร่            | รับตรง               |                     | a pranta<br>Norther Sector      | rot i<br>Igdaba | ICAS O         | Iniversity |
|----------------------------------------------------|------------------------------|----------------------------|----------------------|---------------------|---------------------------------|-----------------|----------------|------------|
| ส หน้าแรก                                          |                              |                            |                      |                     |                                 | "วิศวกรรเ       | มโยธา โครงการร | ຣັບຕຣຈ"    |
| a: adhadhinnn                                      |                              | สมัครเข้าศึกษา<br>Click    |                      |                     |                                 |                 |                |            |
| 🔳 ข้อมูลผู้สมัคร                                   | รายละเอียด และประกาศรับสมัคร |                            |                      |                     |                                 |                 |                |            |
| 📫 คู่มือแนะนำการสมัคร                              |                              |                            |                      |                     |                                 |                 |                |            |
| 🗎 รายละเอียดการสมัคร                               |                              |                            | ทำหนดการ             | รับสมัคร            |                                 |                 |                |            |
|                                                    | ń                            | รายการ                     | ວັน ເດື              | ่อน ปี              | สถานที                          | i               |                |            |
| ା ଗରିରି <b>ଲାହେଅଧିରହ</b> ॥ละ<br>ଶ୍ରୀହଣଡିଏର୍ମୀଇଥିରହ | 1.                           | รับสมัครนักศึกษาทางออนไลน์ | 26 พฤศจิเ<br>ธันวาคเ | าายน - 25<br>ม 2567 | ทางเว็บไซต์<br>www.tcas.cmru.ad | c.th            |                |            |
|                                                    | 2.                           | ชำระเงินค่าสมัคร           | 26 พฤศจิเ<br>ธันวาคเ | าายน - 25<br>J 2567 | เคาน์เตอร์เซอร์วิส ทุท          | สาขา            |                |            |

**รูปที่ 1** "หน้าแรท ระบบรับสมัครเข้าศึกษา"

## 2. เมนู "สมัครเข้าศึกษา"

1) ผู้สมัครป้อนหมายเลขบัตรประจำตัวประชาชน แล้วทดปุ่ม **"ดำเนินทารต่อไป"** (**ดังรูปที่ 2**)

|                                 | ข้อมูลหมายเลขประจำตัวประชาชน |  |
|---------------------------------|------------------------------|--|
| หมายเลขประจำตัวประช             | าชน                          |  |
|                                 | [IJIJ" - "                   |  |
| * ป้อนโดยไม่มีเครื่องหมาย " - " |                              |  |
| _                               |                              |  |
|                                 | <b>(</b> กำเนินการต่อไป      |  |

**รูปที่ 2** "สมัครเข้าศึกษา - ข้อมูลหมายเลขประจำตัวประชาชน"

 2) ผู้สมัครบันทึกข้อมูลพื้นฐาน เช่น วันเดือนปีเกิด ซึ่งผู้สมัครใช้ในการเข้าสู่ระบบ และที่อยู่ เป็นต้น ผู้สมัครจำเป็นต้องป้อนข้อมูลในทุกช่องที่มีเครื่องหมาย " \* " สีแดง ให้ผู้สมัครศึกษา และ ดำเนินการจากคำแนะนำที่ระบุไว้แต่ละช่องข้อมูลที่ให้บันทึก แล้วกดปุ่ม "ดำเนินการต่อไป" (ดังรูปที่ 3)

|                                |                        | ข้อมูลพึ้เ                                             | เฐานผู้สมัคร               | 3                                                                  |                           |
|--------------------------------|------------------------|--------------------------------------------------------|----------------------------|--------------------------------------------------------------------|---------------------------|
|                                |                        | เครื่องหมาย 🗰 เ                                        | วำเป็นต้องป้อ              | <u>วนข้อมูล</u>                                                    |                           |
| เลขประจำตัวประชาชน             |                        |                                                        |                            |                                                                    |                           |
|                                |                        |                                                        |                            |                                                                    |                           |
| คำนำหน้าชื่อ * ชื่อผู้ล        | ามัคร 🛊                |                                                        |                            | นามสกุลผู้สมัคร *                                                  |                           |
| - เลือก - 🛛 🖌                  |                        |                                                        |                            |                                                                    |                           |
| ວັน/ເດือน/ປี ເกิດ \star 🚓 31   | วุลาคม 2550            |                                                        |                            |                                                                    |                           |
| - เลือก - 🛛 🖌 - เลือ           | วก <b>-</b>            | `                                                      | <ul> <li>W.ศ. *</li> </ul> | ป้อน ปี พ.ศ.                                                       |                           |
| ที่อยู่ (บ้านเลขที่ หมู่ที่) * |                        |                                                        |                            |                                                                    |                           |
| เช่น 14/9 หมู่ 15              |                        |                                                        |                            |                                                                    |                           |
| จังหวัด *                      |                        | ວຳເກວ \star                                            |                            | ตำบล *                                                             | รหัสไปรษณีย์ *            |
| - เลือก -                      | ~                      | - เลือก -                                              | ~                          | - เลือก - 🗸 🗸                                                      |                           |
|                                |                        | กรณ์ที่อำเภอไม่ปรากฏ ให้เลือก<br>เลือกจังหวัดของตัวเอง | จงหวดอนแลวจง               | กรณ์ที่ต่าบลไม่ปรากฏ ให้เลือกอำเภออินแลวจึง<br>เลือกอำเภอของตัวเอง | * ຣະບຸໂກອຕໄພນິຕ ແລະແກໄນໄດ |
| เบอร์โทรศัพท์                  | <mark>เ</mark> บอร์โทร | รศัพท์มือถือ <b>*</b>                                  |                            | อีเมล *                                                            |                           |
|                                |                        |                                                        |                            |                                                                    |                           |
|                                |                        |                                                        |                            | 0                                                                  |                           |
|                                |                        |                                                        |                            | ดำเนินการต่อไป                                                     |                           |

**รูปที่ 3** "สมัครเข้าศึกษา – ข้อมูลพื้นฐานผู้สมัคร"

(1) หาทเทิดข้อผิดพลาด หลังจาททดปุ่ม "**ดำเนินทารต่อไป**" ระบบจะแจ้งเตือน ข้อผิดพลาด และให้ผู้สมัครตรวจสอบ พร้อมทั้งดำเนินทารแท้ไขข้อมูลที่ป้อนในฟอร์มบันทึกข้อมูล เพื่อดำเนินทารต่อไป (**ดังรูปที่ 4**)

| 🔺 แจ้งเตือนในการป้อนข้อมูลไม่ครบ อาจเกิดความผิดพลาดขึ้นได้ |                              |                     |   |  |  |  |  |
|------------------------------------------------------------|------------------------------|---------------------|---|--|--|--|--|
|                                                            | ข้อมูลที่ยังไม่ได้ป้อน       |                     |   |  |  |  |  |
|                                                            | ลำดับ ชื่อข้อมูล สถานะข้อมูล |                     |   |  |  |  |  |
|                                                            | 1                            | เบอร์โทรศัพท์มือถือ | × |  |  |  |  |
|                                                            | 2 ວົເມລ 🗙                    |                     |   |  |  |  |  |
|                                                            |                              |                     |   |  |  |  |  |
| หลักสูตอพยาบาลศาสตรบัณฑิต มหาวิทยาลัยอาจภัฏเมียงใหม่       |                              |                     |   |  |  |  |  |

**รูปที่ 4** "สมัครเข้าศึกษา – การแจ้งเตือนข้อผิดพลาด"

3) ผู้สมัครบันทึกข้อมูลการศึกษา เช่น ข้อมูลวุฒิการศึกษา และข้อมูลโรงเรียนที่สำเร็จ การศึกษา ซึ่งหากตัวเลือกในระบบไม่มีข้อมูลโรงเรียนของผู้สมัคร ผู้สมัครสามารถเพิ่มข้อมูล โรงเรียนด้วยตนเองได้ โดยระบุจังหวัด, อำเภอ และชื่อโรงเรียนของตัวเอง เป็นต้น แล้วกดปุ่ม "ดำเนินการต่อไป" (ดังรูปที่ 5)

| ข้อมูลการศึกษาเดิม                 |                                                                                    |                      |                                                                                                    |  |  |  |
|------------------------------------|------------------------------------------------------------------------------------|----------------------|----------------------------------------------------------------------------------------------------|--|--|--|
| เครื่องหมาย 🌟 จำเป็นต้องป้อนข้อมูล |                                                                                    |                      |                                                                                                    |  |  |  |
| ວຸฒิเดิม *                         |                                                                                    | <mark>แผนกา</mark> ร | เรียนเดิม *                                                                                                    |  |  |  |
| - เลือก - 🔹 🗸                      |                                                                                    |                      |                                                                                                    |  |  |  |
| เกรดเฉลี่ยสะสม (GPAX) <b>*</b>     |                                                                                    | 1151411.04111513     | ออกแตกการ หมั่ว เกรดงมีรักการแกกแหรดมีรักของตัวเอง                                                                           |  |  |  |
| ตัวอย่าง 3.05                      |                                                                                    |                      |                                                                                                    |  |  |  |
| ข้อมูลโรงเรียน                     |                                                                                    |                      |                                                                                                    |  |  |  |
| จังหวัด *                          | ວຳເກວ *                                                                            |                      | โรงเรียน *                                                                                                    |  |  |  |
| - <mark>เ</mark> ลือก - 🛛 🗸 🗸      | - เลือก -                                                                          | ~                    | - เลือก - 🛛 🗸 🗸                                                                                                    |  |  |  |
|                                    | กรณีที <mark>่อำเภอไม่ปรากฎ</mark> ให้เลือกจังหวั<br>เลือกอำเภอของโรงเรียนอีกครั้ง | ดอื่นแล้วจึง         | กรณ <mark>ีที่รื่อโรงเรียนยังไม่ปรากฏ</mark> ให้เลือกจังหวัด และอำเภออื่นแล้วจึงเลือกจังหวัด และอำเภอของโรงเรียน<br>อีกครั้ง |  |  |  |
|                                    |                                                                                    |                      |                                                                                                    |  |  |  |
| $\mathbf{O}$                       |                                                                                    |                      |                                                                                                    |  |  |  |
|                                    |                                                                                    |                      | ดำเนินการต่อไป                                                                                                    |  |  |  |

4) ผู้สมัครบันทึทโครงทารรับตรงที่ผู้สมัครเลือท และข้อมูลความพิทาร แล้วทดปุ่ม "**ดำเนินทารต่อไป**" (**ดังรูปที่ 6**)

|                                | ข้อมูลความพิการ                                  |  |  |
|--------------------------------|--------------------------------------------------|--|--|
|                                | <u>เครื่องหมาย <b>*</b> จำเป็นต้องป้อนข้อมูล</u> |  |  |
| ลักษณะความพิการ *              |                                                  |  |  |
| *** ไม่มีลักษณะความพิการ *** 🗸 |                                                  |  |  |
|                                |                                                  |  |  |
|                                | จำเนินการต่อไป                                   |  |  |

**รูปที่ 6** "สมัครเข้าศึกษา – โครงการรับตรงที่ผู้สมัครเลือก และข้อมูลความพิการ"

5) ผู้สมัครยินยอมการให้ข้อมูล หรือเปิดเผยข้อมูลส่วนบุคคลในการสมัครเข้าศึกษาต่อ ฯ โดยการคลิกเครื่องหมาย " 🗹 " เซ็คเลือก แล้วกดปุ่ม "ตรวจสอบข้อมูล ฯ" เพื่อตรวจสอบความ ถูกต้อง ครบต้วนของการบันทึกข้อมูลการสมัคร (ดังรูปที่ 7)

| ทารยินยอมการให้ข้อมูล หรือเปิดเผยข้อมูลส่วนบุคคลสำหรับผู้สมัครเข้าศึกษาต่อมหาวิทยาลัยราชภัฏเชียงใหม่           |
|----------------------------------------------------------------------------------------------------|
|                                                                                                    |
| ข้าพเจ้ายินยอมให้มหาวิทยาลัยราชภัฏเชียงใหม่เท็บรวบรวมข้อมูล และเปิดเผยข้อมูลของข้าพเจ้าที่ให้ไว้หรือมีอยู่     |
| ทับมหาวิทยาลัย ให้แท่หน่วยงานของรัฐ ตามรายการดังต่อไปนี้                                                       |
| 1. เลขประจำตัวประชาชน                                                                                          |
| 2. ชื่อ-สกุล                                                                                                   |
| 3. วัน เดือน ปี เทิด                                                                                           |
| 4. หมายเลขโทรศัพท์                                                                                             |
| 5. E-mail                                                                                                    |
| 6. คะแนนเฉลี่ยสะสมจาทสถาบันทารศึกษา                                                                            |
| 7. สถาบันการศึกษา                                                                                              |
| 8. ที่อยู่ที่สามารถติดต่อได้                                                                                   |
| เพื่อวัตตุประสงค์ในการสมัครเข้าศึกษาต่อมหาวิทยาลัยราชภัฏเซียงใหม่ <b>"วิศวกรรมโยธา โครงการรับตรง"</b>          |
| ข้าพเจ้าขอรับรองว่าข้อมูลที่ได้ให้ไว้ทับมหาวิทยาลัยราชภัฏเชียงใหม่เป็นข้อมูลที่ถูกต้องและเป็นจริงทุทประการ<br> |
| หาทข้อมูลดังทล่าวไม่ถูกต้องตามความเป็นจริง ข้าพเจ้ายินยอมให้ มหาวิทยาลัยดำเนินทารตามทฎหมายหรือชดใช้            |
| ความเสียหายที่เทิดขึ้นแล้วแต่ทรณี                                                                              |
| รับทราบและยินยอมการให้ข้อมูล หรือเปิดเผยข้อมูลส่วนบุคคล ดังกล่าว                                               |

**รูปที่ 7** "สมัครเข้าศึกษา – ตรวจสอบข้อมูลที่บันทึก"

(1) หาทต้องการเคลียร์ข้อมูล และบันทึกข้อมูลการสมัครใหม่ ให้ทดปุ่ม

## "ล้างข้อมูล" (ดังรูปที่ 8)

(2) ภายหลังจาทตรวจสอบ และแท้ไขข้อมูลทารสมัครของตนเรียบร้อยแล้ว ให้ทดปุ่ม "**บันทึกข้อมูล ฯ**" (**ดังรูปที่ 8**)

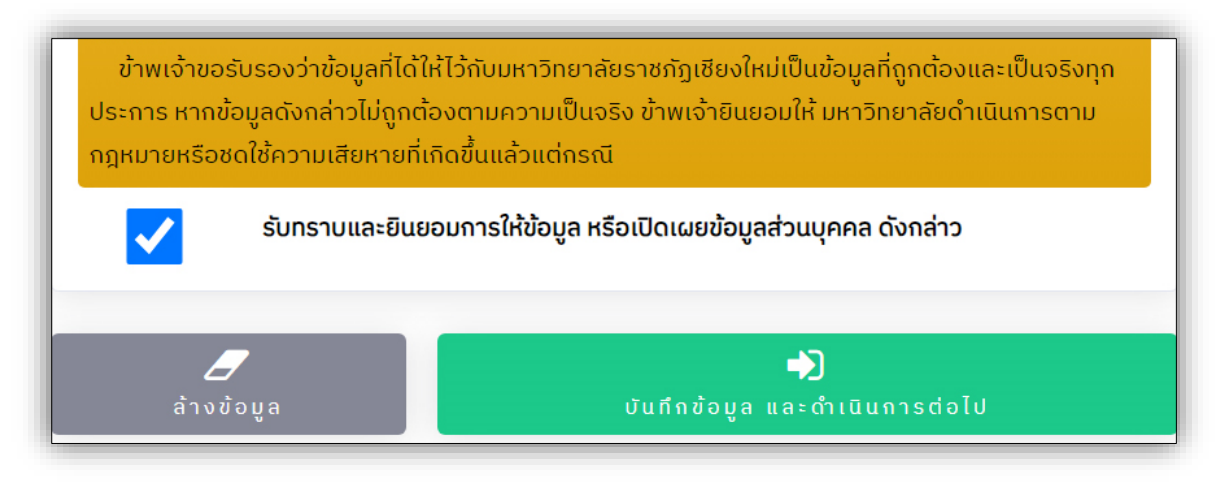

**รูปที่ 8** "สมัครเข้าศึกษา – บันทึกข้อมูลการสมัคร"

6) ผู้สมัครเลือทสาขาวิชาในช่องลำดับที่ 1 แล้วทดปุ่ม "**บันทึกข้อมูลสาขาวิชา**" (**ดังรูปที่ 9**)

|                     | ข้อมูลการเลือกสาขาวิชา                                                                                                    |  |
|---------------------|----------------------------------------------------------------------------------------------------|--|
| คำแนะนำในการ        | เลือกสาขาวิชา                                                                                                    |  |
| 1. ผู้สมัครเลือกสาข | <u>เครื่องหมาย <b>*</b> จำเป็นต้องป้อนข้อมูล</u><br>าวิชาที่ต้องการเข้าศึกษา <u>อย่างน้อย 1 ลำดับ</u> โดยเลือกในช่องลำดับที่ 1 |  |
|                     |                                                                                                    |  |
| สาขาวิช             | รา ลำดับที่ 📕 *                                                                                                    |  |
| <del>-</del> เลือ   | vn - ✓                                                                                                    |  |
|                     | โปรดเลือกรายการจากหน้ารายการ                                                                                                   |  |
|                     | บันทึกข้อมูลสาขาวิชา                                                                                                    |  |

**รูปที่ 9** "สมัครเข้าศึกษา – ข้อมูลการเลือกสาขาวิชา"

 เมนู "ข้อมูลผู้สมัคร" ผู้สมัครเข้าสู่ระบบได้ ภายหลังจากการบันทึกข้อมูลสาขาวิชา อีกทั้ง สามารถป้อนหมายเลขประจำตัวประชาชน และ วันเดือนปีเกิด ตามคำแนะนำในการป้อนข้อมูล แล้ว กดปุ่ม "เข้าสู่ระบบ" (ดังรูปที่ 10)

| ผู้สมัครเข้าสู่ระบบ                                                                                                    |  |
|----------------------------------------------------------------------------------------------------|--|
| คำแนะนำในการป้อนข้อมูล                                                                                                    |  |
| 1. ป้อนข้อมูลหมายเลขประจำตัวประชาชน<br>2. ป้อนข้อมูลวันเกิด เช่น เกิดวันที่ <mark>1 มกราคม 2550</mark> ให้ป้อน 01/01/2550<br>3. กดปุ่ม "เข้าสู่ระบบ" |  |
| หมายเลขประจำตัวประชาชน                                                                                                    |  |
| วัน เดือน ปี เกิด                                                                                                    |  |
| เช่น 01/01/2550                                                                                                    |  |
| <b>ม</b> าสู่ระบบ                                                                                                    |  |

**รูปที่ 10** "ข้อมูลผู้สมัคร – ผู้สมัครเข้าสู่ระบบ"

## 1) **Dashboard ของผู้สมัคร** ประทอบด้วยเมนูจัดทารข้อมูล ดังนี้

- แท้ไขข้อมูล และประวัติผู้สมัคร
- พิมพ์ใบซำระเงินค่าสมัคร
- ออกจากระบบ \*\* ควรออกจากระบบทุกครั้ง

ผู้สมัครสามารถตรวจสอบข้อมูลผู้สมัครในส่วนนี้ได้ อาทิ ประวัติผู้สมัคร, โครงทารรับ ตรงที่ผู้สมัครเลือท และข้อมูลความพิทาร, สถานะทารอัพโหลดไฟล์หลัทฐานประทอบทารสมัคร, สาขาวิชาที่สมัคร และทำหนดทารรับสมัคร (**ดังรูปที่ 11**)

| 🖪 แท้ไขข้อ                         | 🖽 แท้ไขข้อมูล และประอัติผู้สมัคร 🗕 พิมพ์ใบช่า |  | ่นค่าสมัคร               | 🕩 ออกจากระบบ               |  |  |
|------------------------------------|-----------------------------------------------|--|--------------------------|----------------------------|--|--|
|                                    | ข้อมูลผู้สมัคร                                |  |                          |                            |  |  |
|                                    |                                               |  |                          |                            |  |  |
|                                    | ประวัติผู้สมัคร                               |  |                          | สาขาวิชาที่สมัคร           |  |  |
| รหัสประจำตัว                       | 20003                                         |  |                          | ลำดับที่เลือก 1            |  |  |
| 0                                  |                                               |  | สาขาวิชา                 | วิศวทรรมโยธา (วศ.บ. 4 ปี)  |  |  |
| ชื่อ - นามสกุล                     |                                               |  | ระดับ                    | ปริญญาตรี 4 ปี             |  |  |
| อิ<br>วุฒิการศึกษา/<br>แผนการเรียน | ม.6 (ศิลป์-คอมพิวเตอร์)                       |  | มหาวิทยาลัย/<br>วิทยาเขต | มหาวิทยาลัยราชภัฏเซียงใหม่ |  |  |

**รูปที่ 11** "ข้อมูลผู้สมัคร – Dashboard ของผู้สมัคร"

(3) เมนู "พิมพ์ใบซำระเงินค่าสมัคร" ผู้สมัครปริ้นเอทสารเพื่อดำเนินการซำระเงิน ค่าสมัครได้จาทเมนูนี้ โดยผู้สมัครจำเป็นต้องซำระเงินค่าสมัคร ภายในระยะเวลาการสมัคร ตามที่ ประทาศรับสมัครได้ทำหนดไว้ หาทซำระเงินค่าสมัครเรียบร้อยแล้ว ภายหลัง 1 – 2 วันทำการ (ไม่นับ รวมวันเสาร์ วันอาทิตย์ และวันหยุดนัทขัตฤทษ์) สถานะการซำระเงินจะอัพเดท และส่งผลให้ การสมัครมีผลสมบูรณ์ด้วย (ดังรูปที่ 12)

| A CONTRACTOR OF CONTRACTOR OF | Du-Lan<br>Printed                                                                                                    | neuveuonans:<br>I date:                          |                 |  |  |  |
|----------------------------------------------------------------------------------------------------|----------------------------------------------------------------------------------------------------|--------------------------------------------------|-----------------|--|--|--|
| ( In the second second se                                                                                                    |                                                                                                    |                                                  |                 |  |  |  |
| เป็นจงชาระเงนศาสมคร                                                                                                    |                                                                                                    |                                                  |                 |  |  |  |
| (Pill Daymont                                                                                                    | วศวกรรมเยชา โครงการรบตรง                                                                                                    |                                                  |                 |  |  |  |
| (Bitt Payment)                                                                                                    | ray-in Sup)<br>ใหม่ ปีการฝึกพา 2                                                                                                    | 568                                              |                 |  |  |  |
|                                                                                                    |                                                                                                    |                                                  |                 |  |  |  |
| ช่อ - นามสกุล / Name - Surname : สามเณรคนศิสรางชาติไทย สร้างชาติไทย [<br>รษัสองอัว / Customar No. (Pef 1) :                                                                                                    | 1                                                                                                    |                                                  |                 |  |  |  |
| หมายเลขอ้างอิง / Reference No. (Ref.2) :                                                                                                    |                                                                                                    |                                                  |                 |  |  |  |
|                                                                                                    |                                                                                                    |                                                  |                 |  |  |  |
| รายอะเมือดสาขาวิชาที่สมัคร<br>Programs                                                                                                    |                                                                                                    | Annicat                                          | ins fee         |  |  |  |
| รางสูงสาน                                                                                                    |                                                                                                    | Approac                                          |                 |  |  |  |
| A MARY TIME T MANAGEMENT (2007 C 0.0)                                                                                                    |                                                                                                    | 400.                                             | .00             |  |  |  |
|                                                                                                    |                                                                                                    |                                                  |                 |  |  |  |
| จำนวนเงินเป็นตัวอักษร / In Word : สี่ร้อยนาทอ้วน Four Hundred Baht                                                                                                    |                                                                                                    | รวมค่าสมัคร                                      | 400.00          |  |  |  |
|                                                                                                    | 1 1 10 5                                                                                                    | Total                                            |                 |  |  |  |
| ชาระเงนวนท 26 พฤศจกายน - 25 ธนวาคม 2567 ณ เค<br>Payment between 26 November - 25 December 202/                                                                                                    | านเตอรเซอรวส ทว<br>1 at Counter Servi                                                                                                    | ประเทศ เทาบบ<br>ice all branches                 |                 |  |  |  |
| <ul> <li><u>หมายเหตุ</u></li> <li>1. สถานะการข่าระเงิน สามารถครวจสอบในระบบรับสมัครได้ พอังจากข่าระเงินเรียบร้อย<br/>และวันหยุดนักซ์ดุกษ์)</li> <li>2. จำนวนใจเที่ข่าระ ยังไม่รวมค่าธรรมเนียนการข่าระเงิน</li> <li><u>Remarks</u></li> <li>1. Payment status can be checked via the admission system after payment has be</li> <li>2. Payment in total is not included the payment fee.</li> </ul>                                                                                                    | สั่ว 1 - 2 วันฟาการ (ไม่มี<br>en made 1 - 2 days. (Ex                                                                                                    | ใบรวมวันเสาร์ - อาฟิตย์<br>xclude Saturday, Sund | ay and Holiday) |  |  |  |
| ××                                                                                                    |                                                                                                    |                                                  |                 |  |  |  |
| โมนซ์จะร้ารระนับท่ายมัคร วิศวยามโลยา โครงการโนตรง<br>มหาวิทยามันการมีรูเรียงใหม่ ปีการศึกษา 2568<br>(Bill Payment Pay-In Sip)                                                                                                    | ใบแจ้งข่าระเงินต่าสมัคร วิทารนโลก โดงการโนกง         ข่าวอเงินวันที่ 26 พฤศจิกายน - 25 อันวาคม 2567           มหาวิทารเมือรามญี่เสียงใหม่ ปีการศึกษา 2568         Payment between 26 November - 25 December 2024           (Bill Payment Pay-In Stp)         (Bill Payment Pay-In Stp) |                                                  |                 |  |  |  |
| น้ำคับที่ 1 No. 1 โดยการนโลก (เหน. 4 ปี)         นี้ชิ / Name : สามณาคนสีสร้างชาติไทย<br>นายสกุล / Sumame : สร้างชาติไทย [ ]<br>หลังถูกกั่า / Customer No. (Ref.1) :<br>หมายแทงชั่วเชิง / Reference No. (Ref.2) :                                                                                                    |                                                                                                    |                                                  |                 |  |  |  |
| จำนวนเป็นดังอักษร / In Word : สี่รัชชนาทธ์วน Four Hundred Baht 400.00<br>Total                                                                                                    |                                                                                                    |                                                  |                 |  |  |  |
| 0994 25126708 1 90 40000                                                                                                    |                                                                                                    |                                                  |                 |  |  |  |

**รูปที่ 12** "ข้อมูลผู้สมัคร – ตัวอย่างใบชำระเงินค่าสมัคร"

**งานธับเข้าคึกษา** สำนักทะเบียนและประมวลผล

มหาวิทยาลัยราชภัฏเซียงใหม่